Hier eine kurze Anleitung zur Ergänzung des Artikels STM32 - Einstieg mit Em::Blocks auf Mikrocontroller.net http://www.mikrocontroller.net/articles/STM32 - Einstieg mit Em::Blocks

Inhalt: Schritte zur Erzeugung von \*.hex / \*.bin Dateien zum direkten Übertragen des Programms in das STM32F4 Discovery-Board. Der Aufruf erfolgt über das Kommandozeilentool ST-LINK direkt aus der EMBlocks IDE heraus.

# **START:**

Schritt 1: Rechtsklick auf Projekt → Properties...

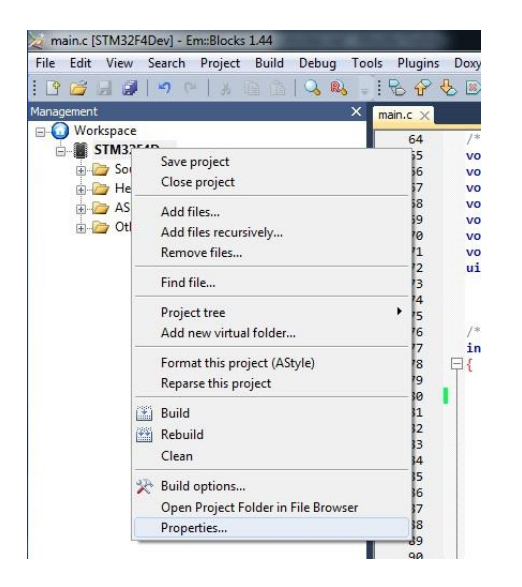

**Schritt 2:** Unter Build targets  $\rightarrow$  Generate Hex file

| Project settings | Build targets    | Build scripts Notes C |                                                                  | C/C++ parser options                                                                                                    | EnvVars options |                      |  |  |
|------------------|------------------|-----------------------|------------------------------------------------------------------|----------------------------------------------------------------------------------------------------|-----------------|----------------------|--|--|
| Build targets    |                  | Select                | ed build tar                                                     | get options                                                                                                    |                 |                      |  |  |
|                  | Add              | Type:                 |                                                                  | Executable                                                                                                    | •               |                      |  |  |
|                  | Rename           |                       |                                                                  | 🔽 Generate Hex file                                                                                                    |                 |                      |  |  |
|                  | Duplicate        |                       |                                                                  | This option is for the external Hex conversion tool.<br>For toolchain linkers with native hex-support check the linker settings. |                 |                      |  |  |
|                  | Delete           | Output                | t filename:                                                      | bin\Debug\STM32F4                                                                                                    | Dev.elf         |                      |  |  |
|                  |                  | Objects               | s output dir                                                     | ; obj\Debug\                                                                                                    |                 |                      |  |  |
|                  | Virtual targets. | Build t               | Build target files:                                              |                                                                                                    |                 |                      |  |  |
|                  | Dependencies.    |                       | ISIS\Includ                                                      | .h                                                                                                    | -               |                      |  |  |
|                  | Re-order         |                       |                                                                  |                                                                                                    |                 |                      |  |  |
|                  | Build options    | CM                    | ISIS\Includ                                                      | e\core_cm4_simd.h                                                                                                    |                 |                      |  |  |
|                  |                  | V CN                  | CMSIS (Include (core_cm)-unc.n<br>CMSIS (Include (core_cm)-unc.n |                                                                                                    |                 |                      |  |  |
|                  |                  | 🖌 ST                  | ✓ STM32F4xx_StdPeriph_Driver\inc\misc.h                          |                                                                                                    |                 |                      |  |  |
|                  |                  | ✓ ST                  | M32F4xx_9                                                        | StdPeriph_Driver\inc\st                                                                                                    | m32f4xx_adc.h   |                      |  |  |
|                  | Construction     | J I ST                | M32F4xx_9                                                        | StdPeriph_Driver\inc\st                                                                                                    | m32f4xx_can.h   | ÷                    |  |  |
|                  | from target      | Togg                  | le checkma                                                       | rks                                                                                                    | Sele            | cted file properties |  |  |

## Schritt 3: Tools $\rightarrow$ Configure tools ...

| File Edit View Search Project Build Debug | Tools Plugins DoxyBlocks | Settings Help       |
|-------------------------------------------|--------------------------|---------------------|
| : 🖻 😂 🗔 🥔 I 🤊 🗠 I 🕉 🗈 🛆 🔍                 | STM32F4 ST LINK          | 😂 🕮 📖   🔆 Debug 🔹 🕴 |
| Management                                | Configure tools          |                     |
| Workspace                                 | 64 /* Priv               | ate functions       |

## Schritt 4: →Add

| STM32F4 ST LINK | Move up       |
|-----------------|---------------|
|                 | Move down     |
|                 | Add           |
|                 | Add separator |
|                 | Edit          |
|                 | Remove        |

#### Schritt 5: folgende Daten eintragen:

Name: STM32F4 ST LINK

Executable: C:\Program Files\STMicroelectronics\STM32 ST-LINK Utility\ST-LINK Utility\ST-LINK\_CLI.exe

 Parameters:
 -c SWD -P "\${TARGET\_OUTPUT\_DIR}\\${TARGET\_OUTPUT\_BASENAME}.hex" 0x08000000 -V

 "\${TARGET\_OUTPUT\_DIR}\\${TARGET\_OUTPUT\_BASENAME}.hex" -Rst -Run

Working directory: \${PROJECT\_DIR}

Durch diese Einstellungen wird das \*.hex File aus dem Debug Ordner in den Controller übertragen und anschließend nochmals verifiziert. Danach führt durch die Parameter RST/RUN der Controller das Programm aus.

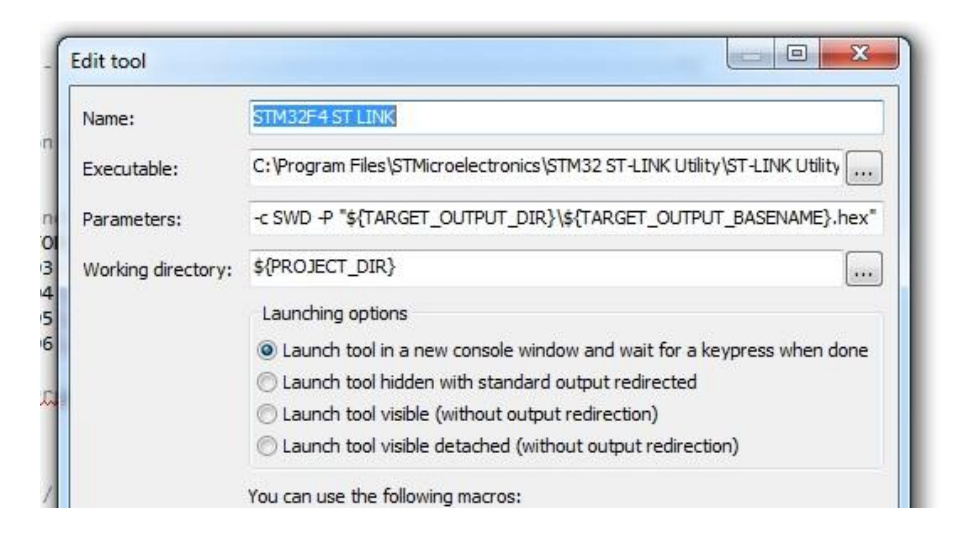

Schritt 5: Das wars schon! Unter Tools das STM32F4 ST LINK Tool ausführen (siehe Bild aus Schritt 3), anschließend wird das ST Link Tool ausgeführt. Bei kleinen Programmen ist es möglich, dass das folgende Fenster nur wenige Sekunden aufpoppt und dadurch Fehler z.B. durch falsche Einstellungen nicht gesehen werden. Durch ankreuzen von "Launch tool hidden with standard output redirected" in Schritt 5 kann man die Infos auch in der IDE ausgeben lassen.

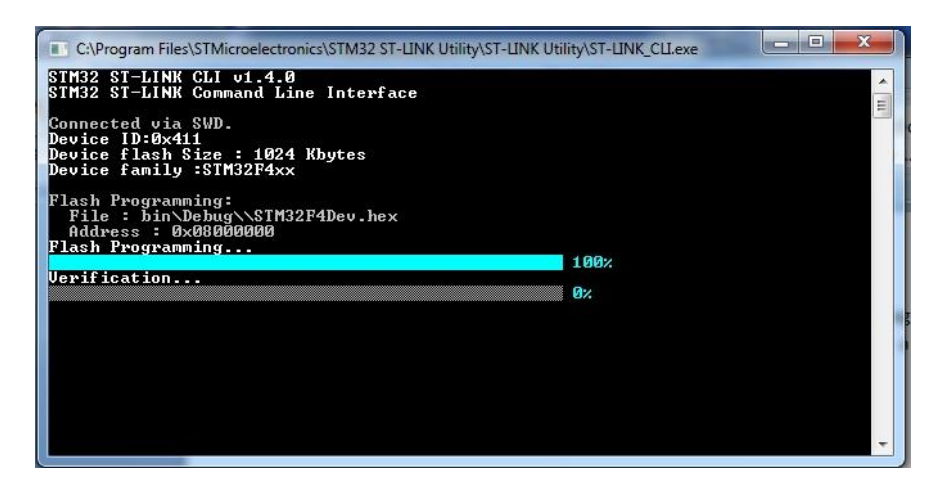

# Alternativer Schritt:

Wenn man statt eines \*.hex ein \*.bin File benötigt, kann man auch folgende Einstellungen unter Build options  $\rightarrow$  Pre/post build steps tätigen und die Auswahl auf Always stellen:

arm-none-eabi-objcopy -O binary \${TARGET\_OUTPUT\_DIR}\\${TARGET\_OUTPUT\_BASENAME}.elf \${TARGET\_OUTPUT\_DIR}\\${TARGET\_OUTPUT\_BASENAME}.bin

| Project build options |                                                                                                    | • ×     |
|-----------------------|----------------------------------------------------------------------------------------------------|---------|
| STM32F4Dev            | Selected compiler                                                                                                    |         |
| Debug                 | ARM GCC Compiler (EmBlocks - bare-metal)                                                                                                  | •       |
|                       | Device Compiler settings Linker settings Assembler settings Search directories Pre/post build steps Custom variables                      |         |
|                       | Pre-build steps                                                                                                    |         |
|                       | Disabled                                                                                                    | <b></b> |
|                       |                                                                                                    | ^       |
|                       |                                                                                                    |         |
|                       |                                                                                                    |         |
|                       |                                                                                                    | *       |
|                       |                                                                                                    | P.      |
|                       | Post-build steps                                                                                                    |         |
|                       | Always                                                                                                    | -       |
|                       | arm-none-eabi-objcopy -O binary \${TARGET_OUTPUT_DIR}\\${TARGET_OUTPUT_BASENAME}.elf \${TARGET_OUTPUT_DIR}\\${TARGET_OUTPUT_BASENAME}.bin | *       |
|                       |                                                                                                    |         |
|                       |                                                                                                    |         |
|                       |                                                                                                    |         |
|                       |                                                                                                    | -       |
|                       | 4                                                                                                    | . F.    |
|                       |                                                                                                    |         |
|                       | Cancel                                                                                                    |         |
|                       | 108 USART Initialisierung();                                                                                                    |         |

Dadurch wird ein \*.bin File im Anschluss erstellt. Ab hier kann Schritt 4 (siehe oben) durchgeführt werden, wobei dort die \*.hex gegen \*.bin ausgetauscht werden müssen.

# Happy Coding!!!